# **Registering in Academia**

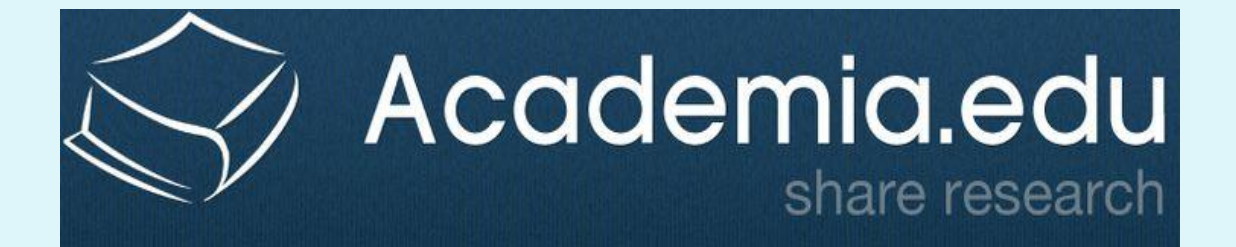

#### • To register in the Academia site

• Go to the URL <u>https://www.academia.edu/</u>

#### • Click on Sign up button

| 🤌 Academia.edu - Share research - Mozilla Fi | refox                                                                                                    |          |         |
|----------------------------------------------|----------------------------------------------------------------------------------------------------|----------|---------|
| Eile Edit View History Bookmarks Tool        | s <u>H</u> elp                                                                                            |          |         |
| Server C 🗙 🟠 🖪 acade                         | nia.edu https://www.academia.edu/                                                                         | Google 🗧 | م       |
| nost Visited 📋 Getting Started ᇌ Lates       | t Headlines                                                                                               |          |         |
| a Academia.edu - Share research              | *                                                                                                    |          |         |
| academia.edu                                 |                                                                                                    | LOG IN   | SIGN UP |
|                                              |                                                                                                    |          | -       |
|                                              | 83% Boost in Citations                                                                                    |          | 1000    |
|                                              | A recent study found that papers uploaded to Academia.edu receive an 83% boost in citations over 5 years. |          | 1000    |
| Carl Street                                  | The Read Paper I view data                                                                                |          |         |
| 10 C                                         |                                                                                                    |          | -       |
|                                              |                                                                                                    |          | 100 B   |

• Then, enter your data: first name, last name, Email and password.

| a Academia.edu - Share research * |                                                       |                                                |  |
|-----------------------------------|-------------------------------------------------------|------------------------------------------------|--|
| academia.edu                      |                                                       |                                                |  |
|                                   | Sign up to Academia.edu                               | Academia.edu helps<br>you                      |  |
|                                   | <b>f</b> Connect with Facebook                        | Share your<br>papers                           |  |
|                                   | St Connect with Google                                | See analytics<br>on your profile<br>and papers |  |
|                                   | First Name                                            | Follow other<br>people in your<br>Field        |  |
|                                   | Email                                                 |                                                |  |
|                                   | Password By clicking Sign Up, you agree to our Terms. |                                                |  |
|                                   | Sign Up<br>Already have an account? Sign In           |                                                |  |
|                                   |                                                       |                                                |  |

Job Board About Press Blog Stories Terms Privacy Copyright 💼 We're Hiring! 🕜 Help Center

| Registering                                                       |                                            |  |  |  |  |
|-------------------------------------------------------------------|--------------------------------------------|--|--|--|--|
| <ul> <li>Now, you can enter your position as professor</li> </ul> |                                            |  |  |  |  |
|                                                                   | academia.edu                               |  |  |  |  |
|                                                                   | What best describes your current position? |  |  |  |  |
|                                                                   | Professor Graduate Student                 |  |  |  |  |
|                                                                   | Alumn Undergraduate                        |  |  |  |  |
|                                                                   | Other                                      |  |  |  |  |
|                                                                   |                                            |  |  |  |  |

• Once you enter "kfs", a drop down list appears with our university name

| academia.edu                                        |   |
|-----------------------------------------------------|---|
|                                                     |   |
| University                                          |   |
| University                                          | * |
| kfs                                                 | Q |
| Kafrelsheikh University                             |   |
| King Faisal Specialist Hospital and Research Centre |   |
| King Fahd Security College                          |   |
| Kfsdotkvqn                                          |   |
| KFSYSCC                                             |   |
| king faisal specialist hospital & research center   |   |

• Then, enter your department and position with the same way. Then Save

academia.edu

University Kafrelsheikh University Department Electrical Engineering Position Post Doctorate

SAVE

• Then you can upload your recent papers, by clicking "upload a paper"

|                 | academia.edu                                              |                             |
|-----------------|-----------------------------------------------------------|-----------------------------|
| 2-1             |                                                           | A 26 26 29                  |
| <b>O</b>        | 2                                                         |                             |
| Add Affiliation | Add Your Papers                                           | Find Friends and Colleagues |
|                 |                                                           |                             |
| Y               | Upload a Paper<br>bu can also drag and drop multiple file | s here.                     |
| Back            |                                                           | Skip this step              |
|                 |                                                           |                             |

#### • After uploading a pdf, you can save this step

| <b></b>                                                             | 2                                                                | 3                          |
|---------------------------------------------------------------------|------------------------------------------------------------------|----------------------------|
| Add Affiliation                                                     | Add Your Papers                                                  | Find Friends and Colleague |
| Upload A Recent I<br>36 million students ar<br>research on Academia | <b>Paper</b><br>nd researchers like you benefit each n<br>a.edu. | nonth from the free        |
| Yc                                                                  | Upload a Paper<br>u can also drag and drop multiple file         | s here.                    |
|                                                                     | 9 80 80-81 19-11 19 - 91-19-1 19                                 |                            |
| Title: Fast Cluste                                                  | ring using MapReduce * General                                   |                            |

• Then, you move to the next step to find friends and colleagues

| ·····           | $\bigcirc$                            | (3)                         |
|-----------------|---------------------------------------|-----------------------------|
| Add Affiliation | Add Your Papers                       | Find Friends and Colleagues |
|                 | C C C C C C C C C C C C C C C C C C C |                             |
| Academia.edu.   | f Find Facebook Friends               |                             |

#### **Adding Papers** • It displays your friends on academia.edu. Then you can add your papers on your profile 🕒 🗸 🗙 مركز تنمية قدرات هيئة التدريس واا 🗙 🖌 Assala - El Ward El Balady 📼 🗴 (12) hasnaa ahmed | Kafre 🖬 🚺 🗴 Hasnaa × Untitled Page 1 5 🛧 https://kfs.academia.edu/hasnaaahm academia.edu Q Search.. **Upload Papers** Home Analytics has hasnaa ahmed Kafrelsheikh University, Electrical Engineering, Post-Doc edit O Research none total views Interests: Edit 12 . followers About PAPERS + Add Paper 🧰 Reorder 12 Following ۰ ک Fast Clustering using MapReduce \* General more 1 = Papers 1 Ownload + Add Section **Recent Activity** + Add Post hasnaa added 2 papers 14 minutes + Add CV ago hasnaa started following the work Add Contact Information of 12 people. about 2 hours ago Add Social Profiles hasnaa joined the department (Facebook, Twitter, etc.) Electrical Engineering, about 3 hours ago View more activity

# ... Adding Papers

#### • Then upload your file

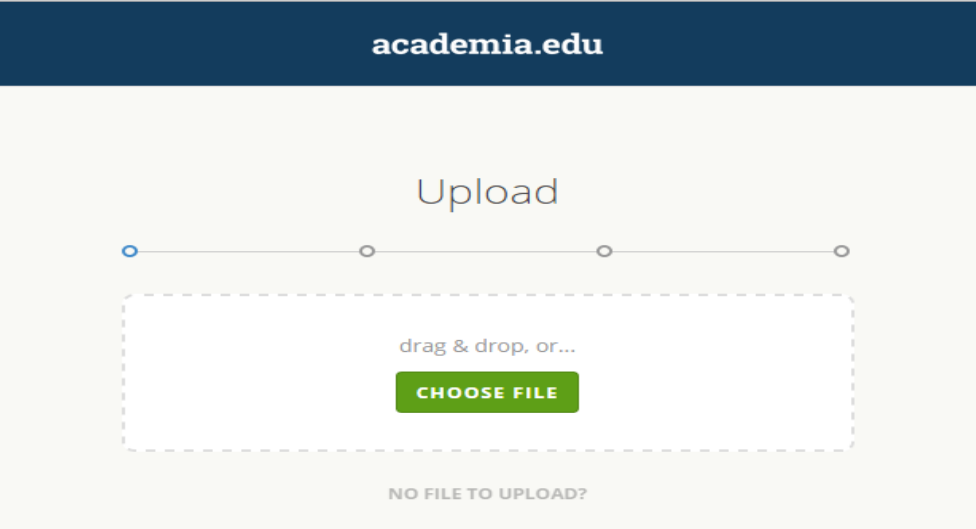

# ... Adding Papers

#### • Then add title, abstract and authors

| academia.edu                   |          |  |  |
|--------------------------------|----------|--|--|
|                                |          |  |  |
| De                             | tails    |  |  |
| • •                            | 00       |  |  |
| Title                          |          |  |  |
| add a title                    |          |  |  |
| Abstract                       |          |  |  |
| add an abstract for your paper |          |  |  |
|                                |          |  |  |
| A                              |          |  |  |
| Authors                        |          |  |  |
| hasnaa ahmed                   |          |  |  |
| < BACK                         | CONTINUE |  |  |
|                                |          |  |  |

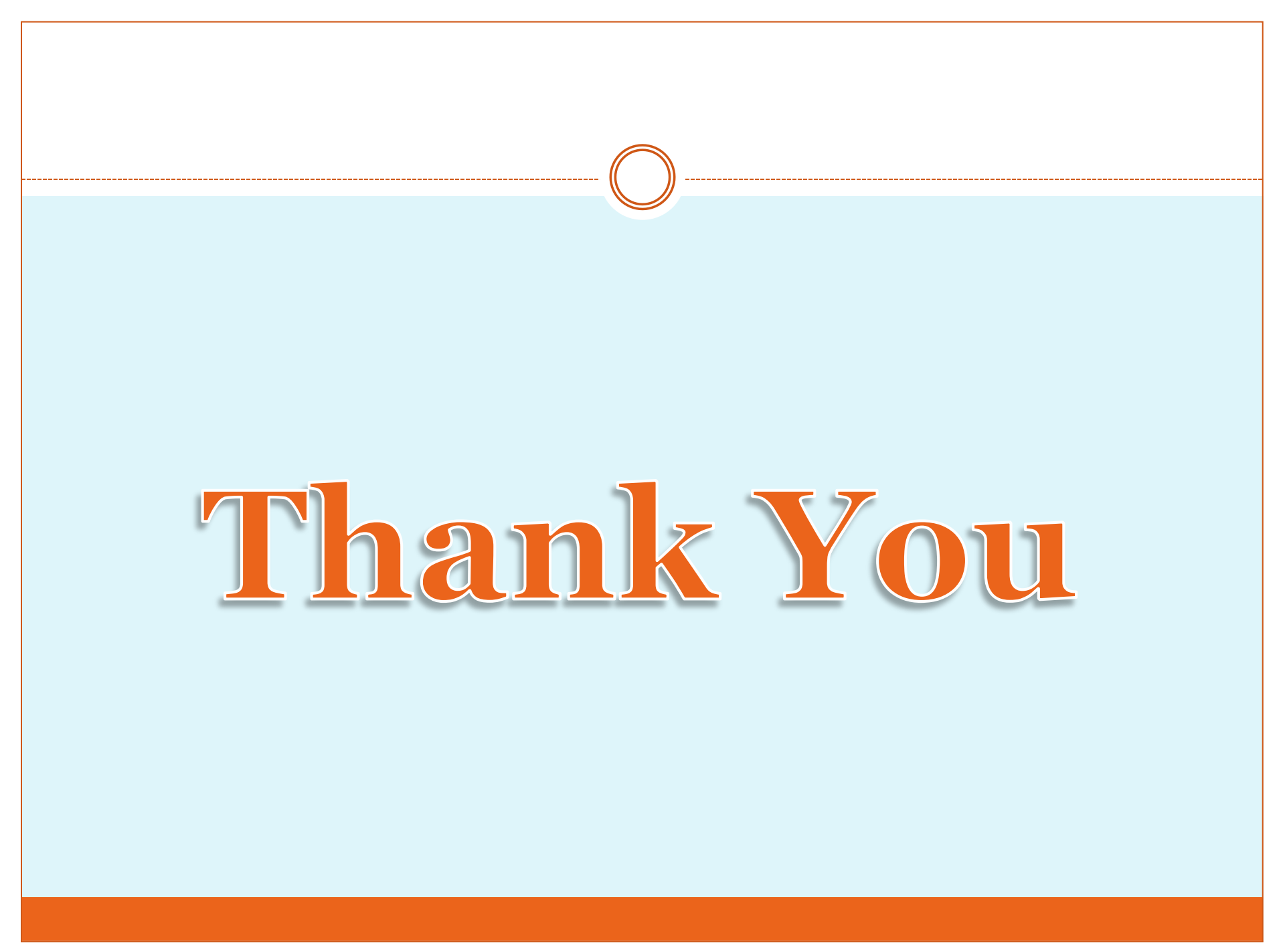